## Printing PDF documents in SMS

- For PDF documents that require specific formatting, go to File > Print. In the Page Sizing & Handling section under Size Options, make sure the Actual Size radio button is selected. See "Actual Size" Screenshot.
- Some versions of Adobe Acrobat are different. If you do not have this option try going to File > Print. In the Page Handling section make sure the Page Scaling is set to "None". For some users, the Page Scaling is set to "Fit to Printable Area" which will cause issues. See "Page Scaling" Screenshot

| e |
|---|
|   |

| nt                                                                                                    | ×                           |
|----------------------------------------------------------------------------------------------------|-----------------------------|
| Printer: Room 231                                                                                                    | s Advanced Help 🕡           |
| Pages to Print                                                                                                    | Comments & Forms            |
|                                                                                                    | Decument and Maduure        |
| Current page                                                                                                    |                             |
| © Pages 1 - 59                                                                                                    | Summarize Comments          |
| More Options                                                                                                    | 8.5 x 11 Inches             |
| Page Sizing & Handling 👔                                                                                                    | The state state and a       |
| Size Poster Multiple B                                                                                                    | ooklet                      |
| Size Options:                                                                                                    | i Anality a Maring data<br> |
| © Fit Make cure "Actual                                                                                                    |                             |
| Actual size                                                                                                    | acted                       |
| Shrink oversized pages                                                                                                    |                             |
| Choose paper source by PDF page size                                                                                                    |                             |
|                                                                                                    |                             |
| Orientation:                                                                                                    |                             |
| Auto portrait                                                                                                    |                             |
| Indscape                                                                                                    |                             |
| Want to print colors as gray & black?                                                                                                    |                             |
| in the second start start in the second start start is the second start start is the second start start is the second start start is the second start start is the second start start is the second start start is the second start start is the second start start is the second start start is the second start start start start is the second start start st |                             |
|                                                                                                    | Dana 1 of 50                |
|                                                                                                    | Page 1 of 29                |
| Page Setup                                                                                                    | Print Cancel                |

## Page Scaling set to none

| Print                                                                                                    | ×                                                     |
|----------------------------------------------------------------------------------------------------|-------------------------------------------------------|
| Printer<br>Name: \\kpprint1\o-kp-c-gold-200-1                                                                                                | Properties                                            |
| Status: Paused; Error; 0 documents waiting<br>Type: TOSHIBA e-STUDIO4520CSeriesPCL6                                                          | Comments and Forms: Document and Markups              |
| Print Range  All  Current view  Current page Pages 1 - 61  Subcet: All pages in range                                                        | Preview: Composite                                    |
| Bubsett    Reverse pages    Page Handling    Copies:    1    Collate                                                                         | Make sure Page Scaling = None                         |
| Page Scaling:       None         Auto-Rotate and Center       Choose paper source by PDF page size         Use custom paper size when needed |                                                       |
| Print to file                                                                                                    | Document: 8.5 × 11.0in<br>Paper: 8.5 × 11.0in<br>1/61 |
| Printing Tips Advanced Summarize Comm                                                                                                    | ents OK Cancel                                        |

If you do not have the "Actual size" option, adjust Page Scaling.